## Avera CE Portal

How to get continuing education credit for viewing "Takuwe" art exhibit

View "Takuwe: An Educational Art Exhibit about the Wounded Knee Massacre" by clicking the link below:

http://www.nativecairns.org/CAIRNS/Belief.html

In order to obtain continuing medical education (CME), continuing nursing education (CNE), or social work education credit hours, a post test taken via the Avera CE Portal must be completed with a 70% passing score. \*\*\*Please note that the post-test is 15 questions in length and will require thorough engagement with the art exhibit.

Click here to be taken to the "Takuwe (Why) – The 1890 Massacre of Lakotas at Wounded Knee" credit information: <u>https://avera.cloud-cme.com/default.aspx?EID=12322&P=3000&CaseID=233</u>

Review Overview Tab and Brochure by clicking on the top tabs as needed.

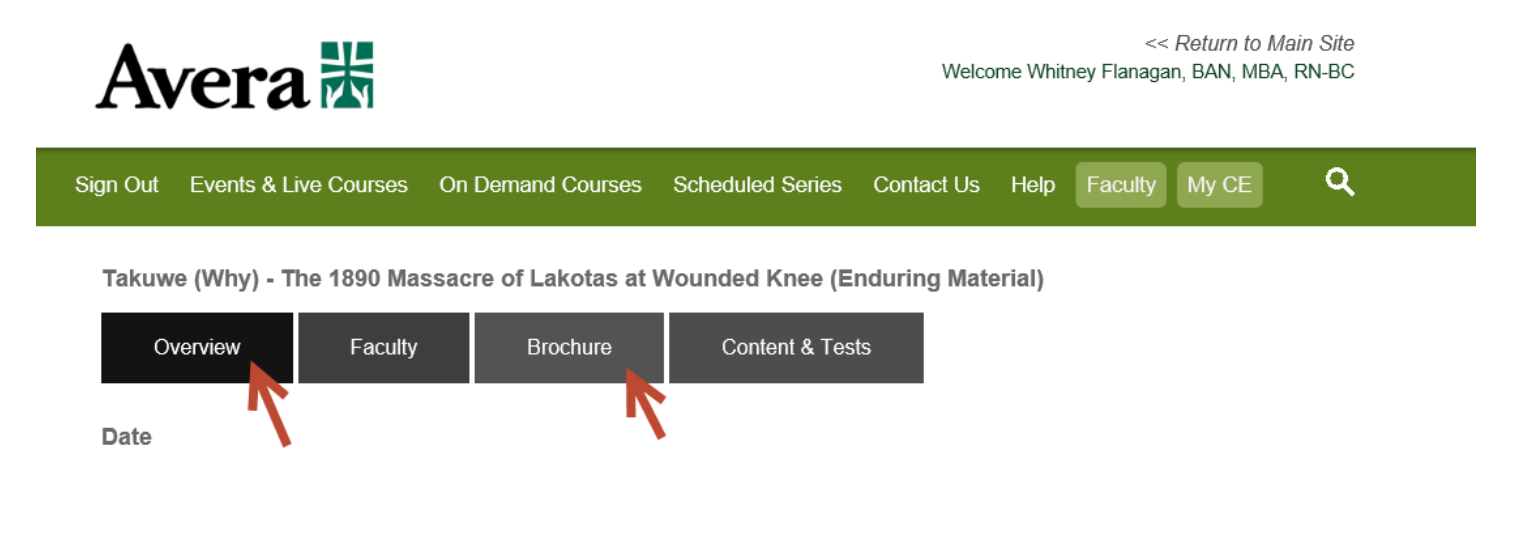

To take the post test, click Content & Tests Tab. Click "Test" button.

Takuwe (Why) - The 1890 Massacre of Lakotas at Wounded Knee (Enduring Material)

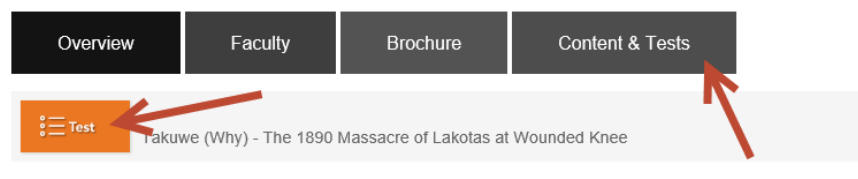

## **Avera CE Portal**

If you have been to the Avera CE Portal previously, click Sign In and enter your email address, password and click "Login". If you have an account, but do not remember your password, click the "Forgot Your Password" link to email your password to yourself.

| In order to | complete tests, e | valuations, an  | d receive |  |  |
|-------------|-------------------|-----------------|-----------|--|--|
| oudoutorn   | n oroano, you mu  | x be logged in  |           |  |  |
| Enter your  | email and passw   | ord to login:   |           |  |  |
| Email:      |                   |                 |           |  |  |
|             |                   |                 |           |  |  |
| Password    | :                 |                 |           |  |  |
|             |                   |                 |           |  |  |
|             |                   |                 |           |  |  |
| L           | ogin              |                 |           |  |  |
|             |                   |                 |           |  |  |
| Forgot Vo   | ir Password? I Do | on't have an ac | count?    |  |  |
|             |                   |                 |           |  |  |
| orgot 10    |                   |                 |           |  |  |
| Please en   | er your email ad  | dress and pas   | sword     |  |  |

If you have NOT been to the Avera CE Portal previously, click on "Don't Have an Account?" link. Enter the information in the "Need An Account?" page. Then click "Create Account". You will receive a message confirming an account has been created for you. Click ok. Click Content & Tests Tab again. Use your new login information to login to your account.

|                                                | Need an Account?<br>Enter Your Information:<br>All fields are required                                                                                                    |  |  |  |
|------------------------------------------------|----------------------------------------------------------------------------------------------------|--|--|--|
| Log In                                         | Email                                                                                                    |  |  |  |
| Enter your email and password to login:        | First Name                                                                                                    |  |  |  |
| Email:                                         | Password Confirm Password                                                                                                    |  |  |  |
| Password:                                      | Select Degree: Select Credit Eligibility:                                                                                                    |  |  |  |
| Login                                          | * Additional credit eligibilities can be updated in the "My<br>Profile" area                                                                                                    |  |  |  |
| Forgot Your Password?   Don't have an account? | Create Account                                                                                                    |  |  |  |
| Account A                                      | Upcoming Avera Even<br>Created urse<br>n account has been created for<br>urse of the order of the order of the orde |  |  |  |
| A si                                           | haron.Test@noemail.com. Please log<br>n to continue, thank you.<br>OK<br>OK<br>Here<br>d to<br>ence<br>Friday. April 28 2017                                                                                                    |  |  |  |

## Avera CE Portal

Once logged in, complete all questions within the post test. Once completed with the post test, you will receive a score. If your score is greater than 70%, you will be directed to complete the online evaluation to get your CE certificate. If your score is less than 70%, credit will not be awarded. You can retake the test in order to get greater than 70% score.

All evaluations, certificates and transcripts can be found under "My CE" yellow button once the course is completed.

For assistance, please contact Avera Leadership and Organizational Development Continuing Education Team by email at <u>averacontinuingeducation@avera.org</u>.